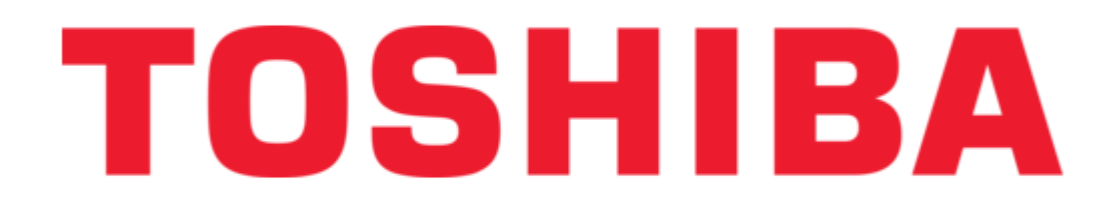

Toshiba Bluetooth Module Installation Manual

¢

Bookmarks

•

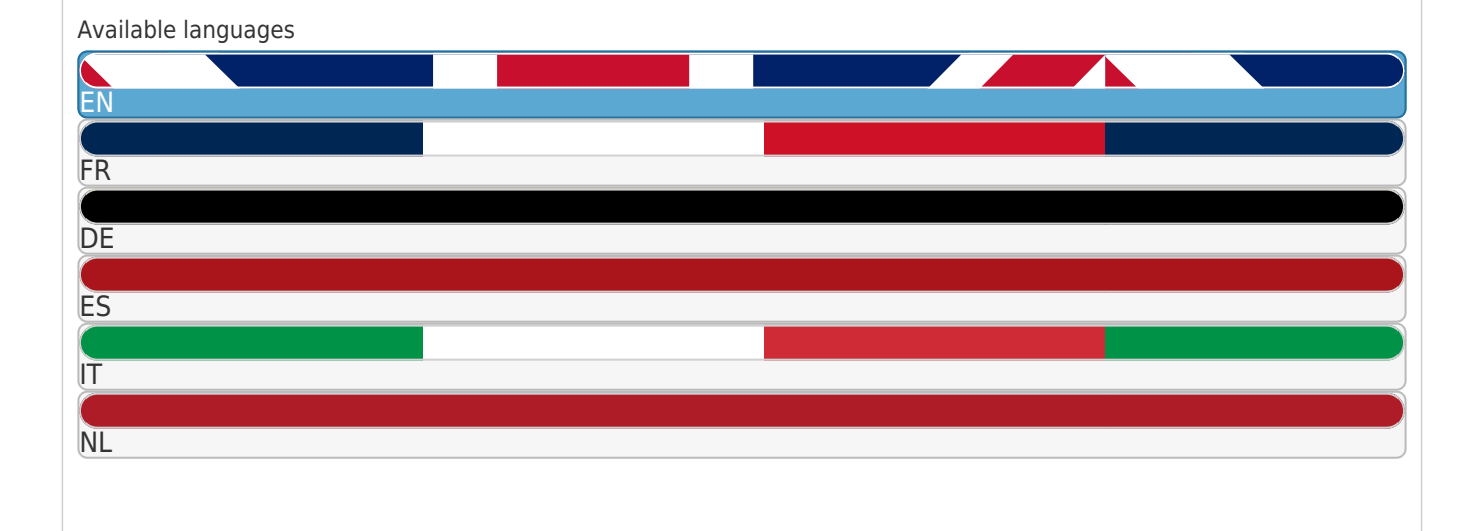

#### More

Quick Links

Download this manual

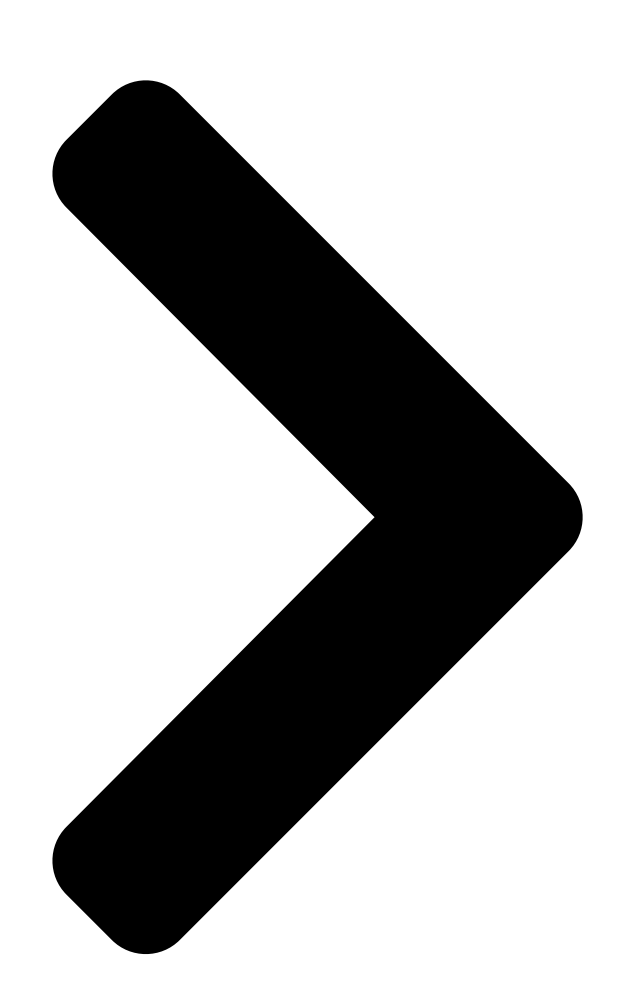

# GB

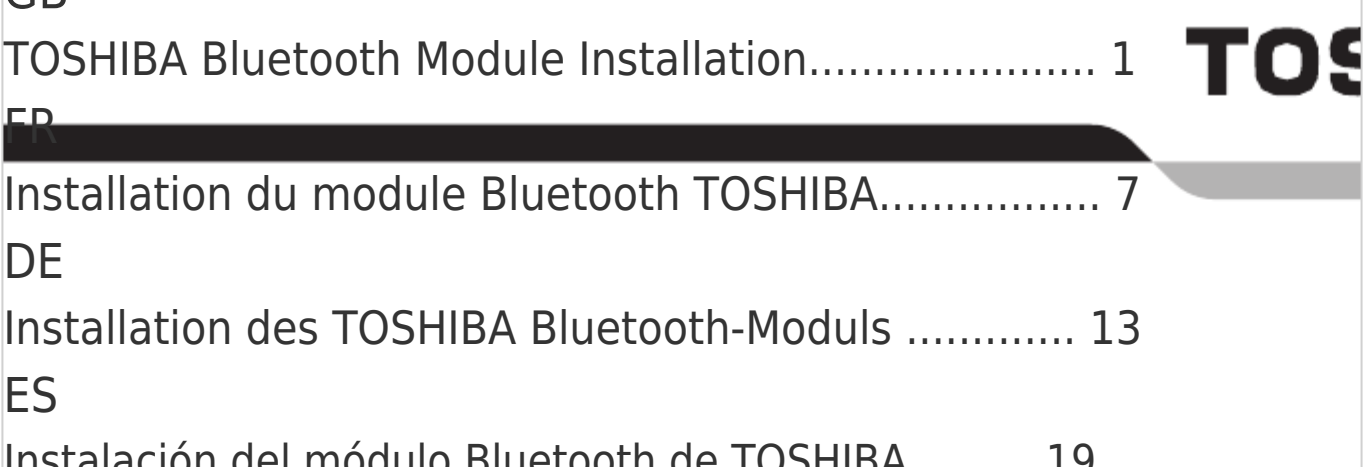

Instalación del módulo Bluetooth de TOSHIBA ...... 19

IT

| Installazione del modulo Bluetooth TOSHIBA  |     |
|---------------------------------------------|-----|
| NL                                          | TOS |
| Installatio van TOSHIBA Bluetooth module 31 |     |
| i                                           |     |

Table of Contents

Next Page

# Related Manuals for Toshiba Bluetooth Module

Network Card Toshiba RemoteEye II User Manual (137 pages) Network Card Toshiba PA3297U-1MPC Installation Manual Wireless lan card for tecra 9000 and portege 4000 (8 pages) Network Card Toshiba RemotEye 4 User Manual 4 ups network card (262 pages) Network Card Toshiba V.90 User Manual 56k internal modem (102 pages) Network Card Toshiba DeviceNet DEV003Z-1 Function Manual For tosvert vf-mb1/s15 converter (45 pages) Network Card Toshiba H9 ASD Installation And Operation Manual Adjustable low voltage heavy duty industrial speed drive (287 pages) Network Card Toshiba RemotEye III User Manual (167 pages) Network Card Toshiba G9 ETB006Z Instructions Toshiba option card instruction manual (1 page) Network Card Toshiba USB001Z Instruction Manual Usb-to-serial conversion unit (34 pages) Network Card Toshiba WLM-10U1 How To Use Duall band wlan adapter (2 pages) Network Card Toshiba ATHEROS AR5004G Update Manual Wireless network adapter software on your toshiba computer (2 pages) Network Card Toshiba ICC Multiprotocol Ethernet Interface ASD-G9ETH **User Manual** Toshiba multiprotocol ethernet interface user's manual (106 pages) Network Card Toshiba TOSVERT BCN001Z Function Manual Vf-ps1 series bacnet option unit (19 pages) Network Card Toshiba RS232C User Manual Rs232c/rs485 multi-drop adapter (8 pages)

# Summary of Contents for Toshiba Bluetooth Module

Page 1 TOSHIBA Bluetooth Module Installation..... 1 Installation du module Bluetooth TOSHIBA....7 Installation des TOSHIBA Bluetooth-Moduls ..... 13 Instalación del módulo Bluetooth de TOSHIBA ...19 Installazione del modulo Bluetooth TOSHIBA ... 25 Installatie van TOSHIBA Bluetooth-module....31...

<u>Page 3</u> TOSHIBA Bluetooth Module Installation This sheet provides information on installing the Bluetooth module in the TECRA S3. This sheet is for information only. The Bluetooth module must be installed by dealers of TOSHIBA or TOSHIBA OEM products. Installing the Bluetooth module 1.

Page 4 TOSHIBA Bluetooth Module Installation 8. Lift up the back of the keyboard while releasing the three latches, rotate it toward you and lay it face down on the palm rest. Keyboard Figure 2: Rotating the keyboard When you move the keyboard forward, do not touch the keys.

Doing so could cause misalignment.

<u>Page 5</u> Figure 5: Removing the touch pad assembly 14. Connect the antenna cable to the Bluetooth module. 15. Connect the other end of the flexible cable to the Bluetooth module. 16. Connect one end of the flexible cable to the connector on the computer.

<u>Page 6</u> TOSHIBA Bluetooth Module Installation Hold the Bluetooth module by the sides only. Do not touch the connector on the card or on the computer. Debris on the connectors may cause access problems. Be careful not to apply pressure to the ICs on the Bluetooth module.

### Page 7: Applying Labels

Applying labels Applying labels The figures below show the locations of labels. Label positions The letters A and B correspond to labels identified in later illustrations. The applied labels will vary according to your computer's configuration. Figure 7: Label positions GB-5...

Page 8 Applying labels New labels Refer to figures above and below when you apply new labels. 1. Remove the battery pack. Refer to Chapter 6 in the online manual for details. 2. Apply the Bluetooth label to position B. These labels are samples. Figure 8: Bluetooth label Figure 9: Wireless LAN label GB-6...

#### Page 9: Installation Du Module Bluetooth Toshiba

Cette fiche vous informe sur l'installation du module Bluetooth sur le TECRA S3. Cette fiche est à conserver pour référence. Le module Bluetooth doit être installé par des revendeurs de produits TOSHIBA ou TOSHIBA OEM. Installation du module Bluetooth 1. Déchargez-vous de toute électricité statique en touchant un objet métallique avant de manipuler la carte.

Page 10 Installation du module Bluetooth TOSHIBA 8. Soulevez l'arrière du clavier tout en relâchant les trois loquets, faites-le tourner vers vous et posez le côté comportant les touches sur le repose-mains. Clavier Illustration 2 : Rotation du clavier N'appuyez pas sur les touches lorsque vous déplacez le clavier vers l'avant.

Page 11 Installation du module Bluetooth TOSHIBA 11. Déconnectez le câble souple du clavier et retirez le clavier. Câble souple du clavier Clavier Illustration 4 : Retrait du clavier 12. Déconnectez le câble de Touch Pad. 13. Enlevez le bloc de Touch Pad tout en déverrouillant les loquets des deux côtés.

<u>Page 12</u> Installation du module Bluetooth TOSHIBA Tenez le module Bluetooth uniquement par les côtés. Ne touchez pas les connecteurs de la carte ou de l'ordinateur. Les débris ou poussières déposés sur les connecteurs risquent d'entraîner des dysfonctionnements. Veillez à ne pas appuyer sur les IC du module Bluetooth.

## Page 13: Application Des Étiquettes

Application des étiquettes Application des étiquettes Les figures ci-dessous indiquent l'emplacement des étiquettes. Positions des étiquettes Les lettres A et B correspondent aux étiquettes identifiées dans les illustrations suivantes. Les étiquettes appliquées seront différentes en fonction de la configuration de votre ordinateur. Illustration 7 : Positions des étiquettes FR-11...

<u>Page 14</u> Application des étiquettes Nouvelles étiquettes Reportez-vous aux figures précédentes et suivantes lorsque vous apposez de nouvelles étiquettes. 1. Retirez la batterie. Pour tout complément d'information, reportez-vous au chapitre 6 du manuel en ligne. 2. Appliquez l'étiquette Bluetooth à la position B. Ces étiquettes sont des échantillons.

#### Page 15: Installation Des Toshiba Bluetooth-Moduls

In diesem Informationsblatt wird die Installation des Bluetooth-Moduls in den TECRA S3-Computer beschrieben. Das vorliegende Dokument dient lediglich zur Information. Das Bluetooth-Modul muss durch Händler von TOSHIBA- oder TOSHIBA-OEM-Produkten installiert werden. Bluetooth-Modul installieren 1. Leiten Sie elektrische Aufladungen von Ihrem Körper ab, indem Sie einen Gegenstand aus Metall berühren, bevor Sie die Karte anfassen.

Page 16 Installation des TOSHIBA Bluetooth-Moduls 8. Heben Sie den hinteren Rand der Tastatur an, indem Sie die drei Laschen lösen, klappen Sie die Tastatur in Ihre Richtung und legen Sie sie auf der Handballenauflage ab. Tastatur Abb. 2: Tastatur aufklappen Berühren Sie

nicht die Tasten, wenn Sie die Tastatur nach vorn schieben.

Page 17 Installation des TOSHIBA Bluetooth-Moduls 11. Trennen Sie das Tastaturbandkabel ab und nehmen Sie die Tastatur ab. Tastaturbandkabel Tastatur Abb. 4: Tastatur entfernen 12. Trennen Sie das Touchpadkabel ab. 13. Entfernen Sie das Touchpadmodul, indem Sie die Laschen auf beiden Seiten lösen.

Page 18 Installation des TOSHIBA Bluetooth-Moduls Halten Sie das Bluetooth-Modul nur an den Seiten fest. Berühren Sie nicht die Anschlüsse des Bluetooth-Moduls oder des Computers. Kleinste Fremdkörper auf den Anschlüssen können zu Zugriffsproblemen führen. Achten Sie darauf, nicht auf die Schaltkreise des Bluetooth-Moduls zu drücken.

Page 19 Anbringen der Aufkleber Anbringen der Aufkleber Die Abbildungen unten zeigen die Positionen für die Aufkleber. Anordnung der Aufkleber Die Buchstaben A und B beziehen sich auf Aufkleber, die in Abbildungen weiter unten zu sehen sind. Die angebrachten Aufkleber unterscheiden sich je nach Konfiguration des Computers. Abb.

Page 20 Anbringen der Aufkleber Neue Aufkleber Orientieren Sie sich an den oben stehenden und folgenden Abbildungen, wenn Sie neue Aufkleber anbringen. 1. Nehmen Sie den Akku heraus. Informationen hierzu finden Sie in Kapitel 6 des Benutzerhandbuchs. 2. Kleben Sie den Bluetooth-Aufkleber auf Position B. Diese Aufkleber sind Beispiele.

## Page 21: Instalación Del Módulo Bluetooth De Toshiba

Esta documentación contiene información referente a la instalación del módulo Bluetooth en TECRA S3. Estas instrucciones se facilitan exclusivamente a título informativo. El módulo Bluetooth debe instalarlo el distribuidor de productos TOSHIBA u OEM de TOSHIBA. Instalación del módulo Bluetooth 1.

<u>Page 22</u> Instalación del módulo Bluetooth de TOSHIBA 8. Levante la parte posterior del teclado mientras ligera los tres pestillos, gírelo hacia usted y déjelo apoyado sobre el reposamuñecas. Teclado Figura 2: Giro del teclado Al mover el teclado hacia delante, no toque las teclas. Si lo hace, podría provocar un problema de alineación.

Page 23 Instalación del módulo Bluetooth de TOSHIBA 11. Desconecte el cable de cinta de teclado y retire el teclado. Cable de cinta del teclado Teclado Figura 4: Extracción del teclado 12. Desconecte el cable del panel táctil. 13. Extraiga el módulo del panel táctil mientras libera los pestillos situados a ambos lados de éste.

<u>Page 24</u> Instalación del módulo Bluetooth de TOSHIBA Sujete el módulo Bluetooth sólo por los lados. No toque el conector de la tarjeta ni del ordenador. Cualquier resto de suciedad depositado en ellos podría provocar problemas de acceso. Tenga cuidado de no ejercer una presión excesiva sobre los IC del módulo Bluetooth.

Page 25 Adhesión de etiquetas Adhesión de etiquetas Las siguientes figuras muestran las ubicaciones de las etiquetas. Posiciones de las etiquetas Las letras A y B corresponden a las etiquetas identificadas en ilustraciones posteriores. Las etiquetas empleadas varían en función de la configuración de su ordenador.

Page 26 Adhesión de etiquetas Nuevas etiquetas Consulte las figuras anteriores y siguientes a la hora de adherir nuevas etiquetas. 1. Extraiga la batería. Consulte el Capítulo 6 del manual en línea para obtener información. 2. Adhiera la etiqueta de Bluetooth en la posición B. Estas etiquetas son muestras.

#### Page 27: Installazione Del Modulo Bluetooth Toshiba

Questa scheda contiene informazioni relative all'installazione del modulo Bluetooth nel computer TECRA S3. questo documento viene fornito a titolo puramente informativo. Il modulo Bluetooth deve essere installato da un rivenditore di prodotti TOSHIBA o TOSHIBA OEM. Installazione del modulo Bluetooth 1.

Page 28 Installazione del modulo Bluetooth TOSHIBA 8. Sollevare la parte posteriore della tastiera sbloccando i tre fermi, ruotarla verso di sé e appoggiarla a faccia in giù sul poggiapolsi. Tastiera Figura 2: Rotazione della tastiera Quando si sposta la tastiera in avanti, fare attenzione a non toccare i tasti.

<u>Page 29</u> Installazione del modulo Bluetooth TOSHIBA 11. Scollegare il cavo della tastiera dalla fessura e rimuovere la tastiera. Cavo piatto della tastiera Tastiera Figura 4: Rimozione della tastiera 12. Scollegare il cavo del touch pad. 13. Rimuovere il gruppo touch pad sbloccando i fermi posti su entrambi i lati.

<u>Page 30</u> Installazione del modulo Bluetooth TOSHIBA Tenere il modulo Bluetooth solo per i lati. Non toccare il connettore della scheda o del computer. Eventuali depositi sui connettori possono causare problemi di accesso alla scheda. Fare attenzione a non esercitare pressione sui circuiti integrati del modulo Bluetooth.

<u>Page 31</u> Applicazione delle etichette Applicazione delle etichette Le figure riportate sotto indicano la posizione delle etichette. Posizioni delle etichette Le lettere A e B corrispondono alle etichette identificate dalle illustrazioni seguenti. Le etichette da applicare cambiano a seconda della configurazione del computer. Figura 7: Posizioni delle etichette IT - 29...

<u>Page 32</u> Applicazione delle etichette Nuove etichette Per applicare nuove etichette, fare riferimento alle figure riportate sopra e sotto. 1. Estrarre il gruppo batterie. Per informazioni dettagliate, consultare il capitolo 6 del manuale in linea. 2. Applicare l'etichetta Bluetooth nella posizione B. Queste etichette sono esempi.

Page 33 Dit addendum verschaft informatie over de installatie van de Bluetooth-module in de TECRA S3. Dit addendum is uitsluitend ter informatie bedoeld. De Bluetooth-module moet worden geïnstalleerd door leveranciers van TOSHIBA- of TOSHIBA OEM-producten. De Bluetooth-module installeren 1. Ontlaad statische elektriciteit in uw lichaam door een metalen voorwerp aan te raken voor u de kaart beetpakt.

<u>Page 34</u> Installatie van TOSHIBA Bluetooth-module 8. Til het toetsenbord aan de achterkant op terwijl u de drie klemmetjes losmaakt, draai het toetsenbord naar u toe en leg het ondersteboven op de polssteun. Toetsenbord Afbeelding 2: Het toetsenbord omdraaien Raak de toetsen tijdens het verplaatsen van het toetsenbord niet aan.

<u>Page 35</u> Installatie van TOSHIBA Bluetooth-module 11. Koppel de lintkabel van het toetsenbord los en verwijder het toetsenbord. Lintkabel van toetsenbord Toetsenbord Afbeelding 4: Het toetsenbord verwijderen 12. Koppel de kabel van het touchpad los. 13. Verwijder het touchpad terwjil u de klemmetjes aan weerszijden ervan loshaalt.

Page 36 Installatie van TOSHIBA Bluetooth-module Houd de Bluetooth-module alleen aan de zijkanten vast. Raak de connectoren van de kaart of op de computer niet aan. Vuil op de connectoren kan toegangsproblemen veroorzaken. Wees voorzichtig dat u geen druk uitoefent op de geïntegreerde schakelingen op de Bluetooth- module.

<u>Page 37</u> Labels aanbrengen Labels aanbrengen De volgende afbeeldingen illustreren de positie van de labels. Labelposities De letters A en B komen overeen met labels die in illustraties verderop worden toegelicht. De gebruikte labels verschillen, al naar gelang de configuratie van uw computer. Afbeelding 7: Labelposities NL-35...

Page 38 Labels aanbrengen Nieuwe labels Raadpleeg de voorgaande en onderstaande afbeeldingen wanneer u nieuwe labels op de computer aanbrengt. 1. Verwijder de accueenheid. Raadpleeg hoofdstuk 6 in de online handleiding voor meer informatie. 2. Plaats het Bluetooth-label op positie B. Deze labels zijn voorbeelden. Afbeelding 8: Bluetooth-label Afbeelding 9: Wireless LAN-label NL-36...